## Seçilen Dosyaların Silinmesi

Seçilen dosyaları siler.

## UYARI : -

- Silinen dosyalar geri yüklenemez.
- 1 Video ya da hareketsiz görüntü modunu seçin.

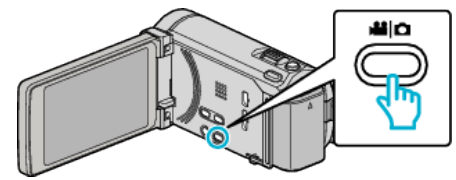

2 Yeniden oynatma modunu seçmek için 💽 💬 üzerine dokunun.

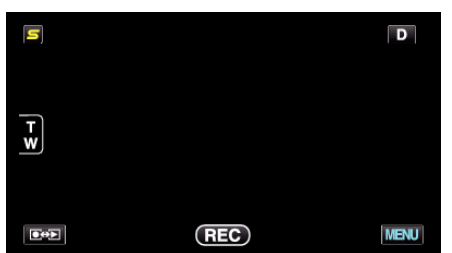

- Video modu görüntü içinde gösterilirken, aynı işlemler; hareketsiz görüntü modu için geçerlidir.
- 3 müzerine dokunun.

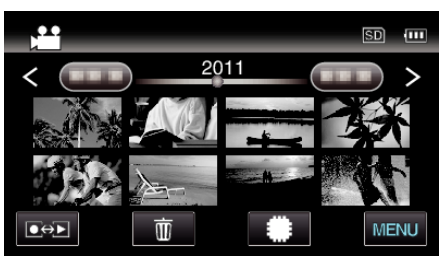

4 Silmek için dosyaların üzerine dokunun.

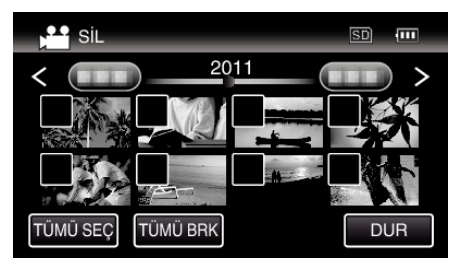

- ✓ seçilen dosyalar üzerinde belirir.
- Bir dosyadan √'i kaldırmak için, o dosya üzerine yeniden dokunun. • Tüm dosyaları seçmek için "TÜMÜ SEÇ, üzerine basın.
- Tüm seçimleri serbest bırakmak için "TÜMÜ BRK, üzerine basın.

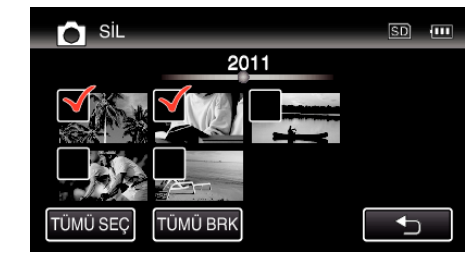

- 2 saniye içinde sürekli veya sürekli çekim modunda kaydedien hareketsiz görüntüler; birlikte gruplandırılacaktır. Sadece ilk kaydedilen dosya gösterilir ve grup yeşil bir çerçeve ile görüntülenir. Buna dokunulduğunda, gruplandırılmış dosyaların bir dizin ekranı belirir. Silenecek dosyaların üzerine dokunun, daha sonra "\_, üzerine dokunun.
- **5** "AYARLA, üzerine dokunun.

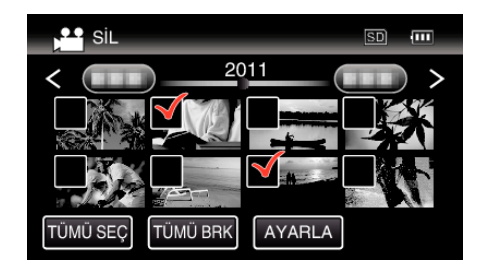

6 Silmeyi onaylamak için "UYGULA, üzerine dokunun.

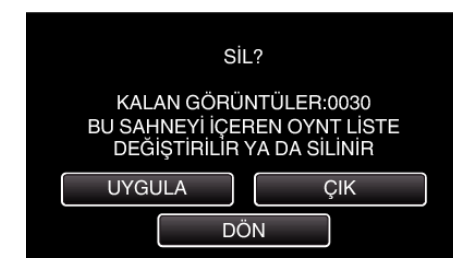

- Silme işlemi tamamlandıktan sonra, "TAMAM,, üzerine dokunun.
- Silmeyi iptal etmek için, "ÇIK,, üzerine dokunun.